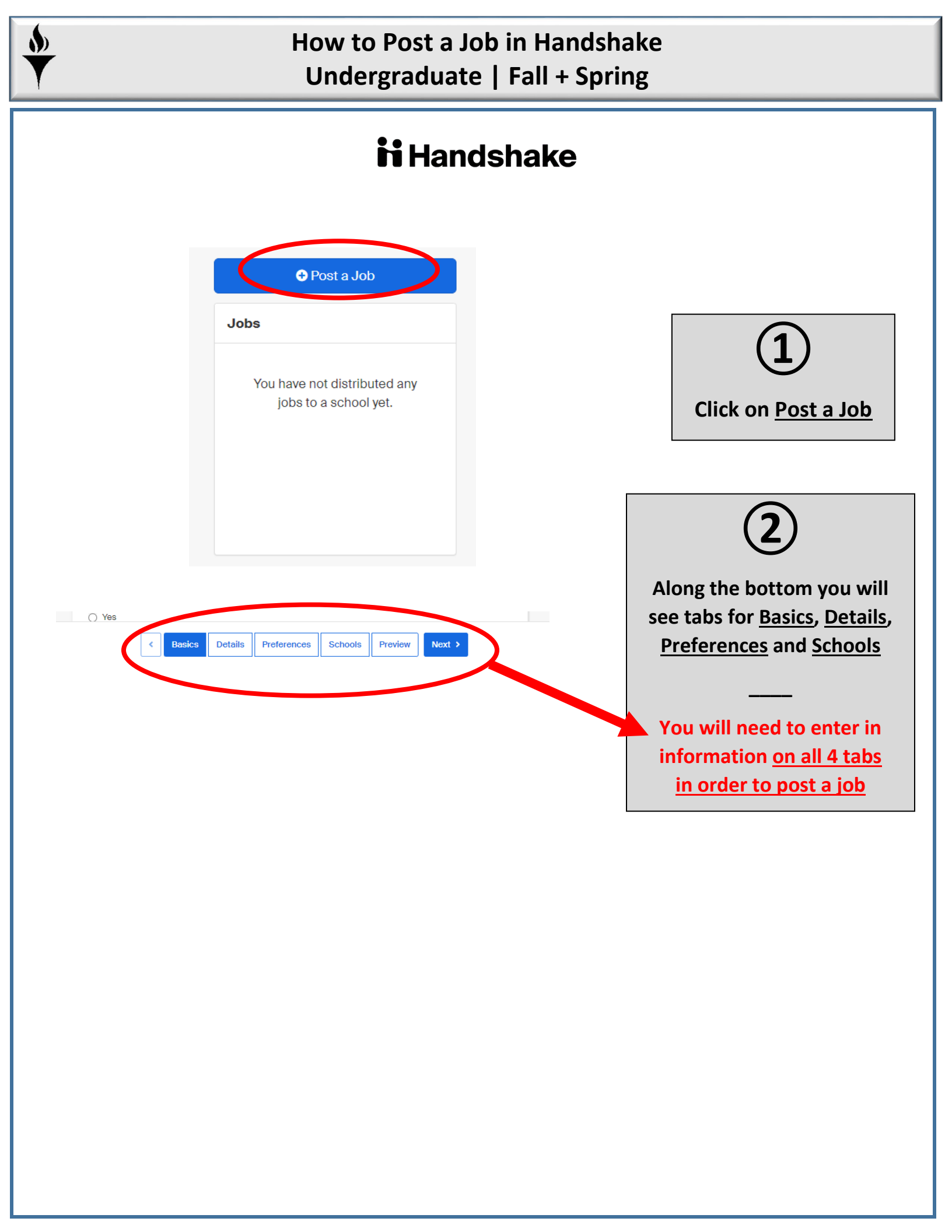

### You may customize red arrows only. All blue fields are <u>required</u> and must be set up as shown below

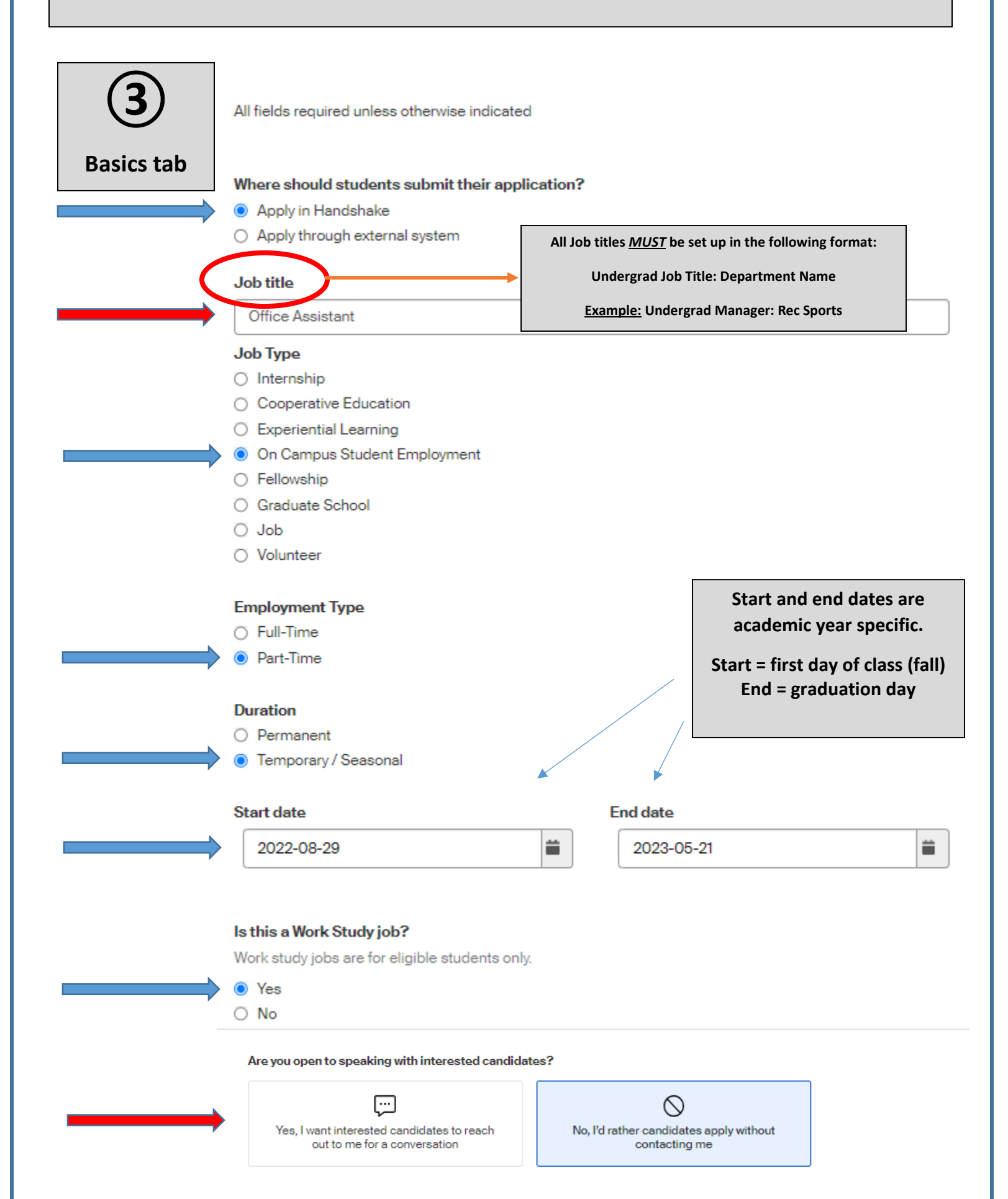

| You may customize red arrows only<br>All blue fields are <u>required</u> and must be set up as shown below |                                                                                                    |  |
|----------------------------------------------------------------------------------------------------|----------------------------------------------------------------------------------------------------|--|
| <b>4</b><br>Details tab                                                                                    | All fields required unless otherwise indicated Description                                                                                                    |  |
|                                                                                                    | Heading 1 : B $I \cup A$ $\cong \equiv = \odot \Box I_A$<br>Enter in the job requirements and qualifications for your open position. Be as detailed as possible.                                                                     |  |
|                                                                                                    | You can copy and paste a description directly from your website – we'll retain all the formatting. How many students do you expect to hire for this position?  This number can be approximate and will not be displayed to students. |  |
|                                                                                                    | Estimated salary  Paid O Unpaid  I 2.25 Per hour  Per hour  Do not fill in rate                                                                                                    |  |
|                                                                                                    | Job location Providence, Rhode Island, United States + add another location Allow remote workers                                                                                                    |  |
|                                                                                                    | Required documents (Optional)                                                                                                    |  |

🛃 Resume

Cover Letter

Transcript

Other Document (e.g. work sample, course schedule, or other misc documents)

Describe what other document the student should submit with their application

Check off the <u>Other Documents</u> box and add in items ONLY if you need it from an applicant verifying a special skill (i.e. CPR) before hiring.

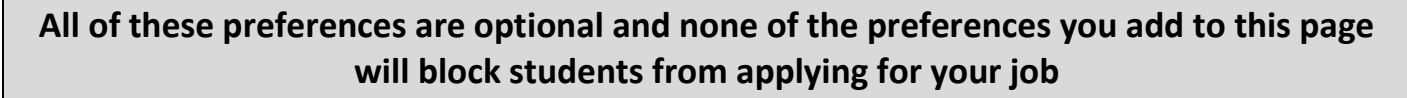

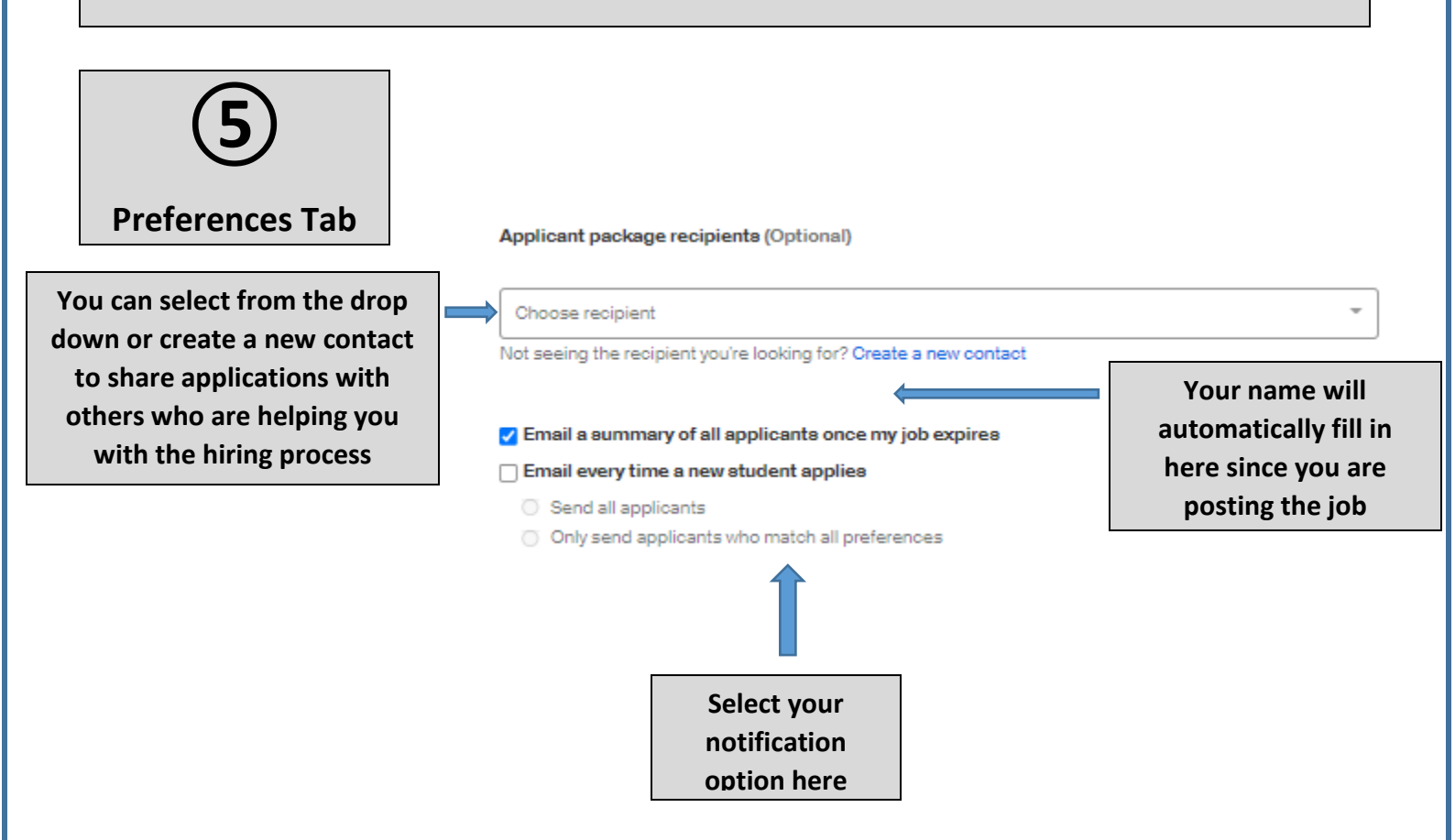

## All of these preferences are optional and none of the preferences you add to this page will block students from applying for your job

| 6                                                                                                    |                                                                                                    |
|----------------------------------------------------------------------------------------------------|----------------------------------------------------------------------------------------------------|
| Schools Tab                                                                                                    |                                                                                                    |
| Select <u>Providence</u><br><u>College</u> from the<br>drop down menu<br><br>Do not touch<br>global date<br>settings                                                                                              | Job postings   Search your schools to add job postings     Add All Schools     Add Pavorite Schools     Find More                                                                                                    |
| Do not select <u>Intervie</u><br><u>on campus</u> option<br><br><u>Apply start date</u> must<br>August 1 <sup>st</sup> or later<br><br>Set your <u>Expiration da</u><br>no later than graduatio<br>(current year) | be   Image: transmitted bit in the search   Image: transmitted bit interview on computer to the search   Image: transmitted bit interview on computer to the search |

This page will allow you to preview how the posting will appear to the students

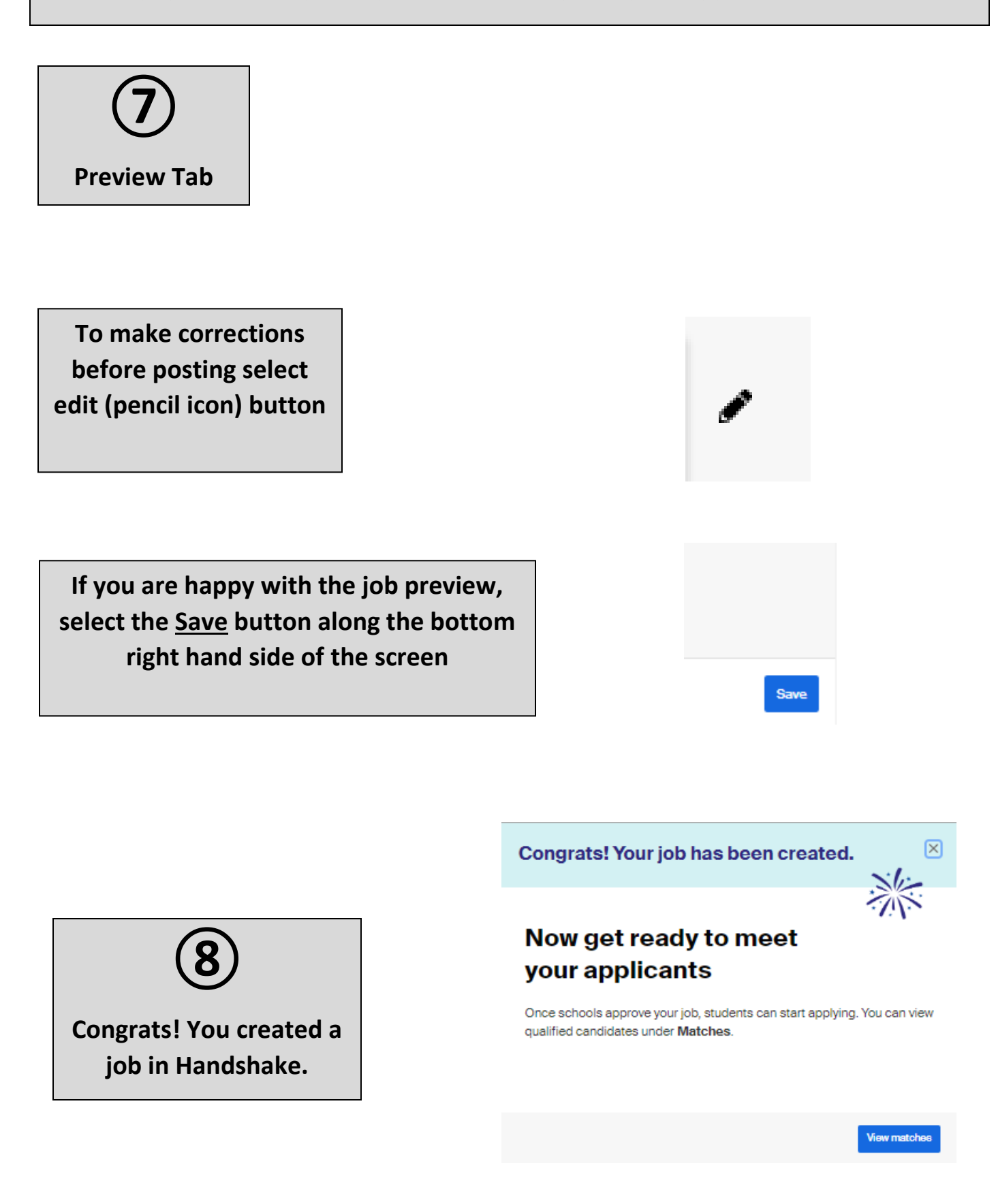

Office Assistant

Overview Schools Matches Applicants Details

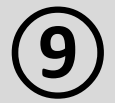

Your posting will be sent to the Office of Financial Aid for review and approval

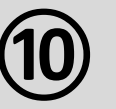

You will receive this email after your posting has been approved

TIP: To make your posting stand out, upload a <u>Logo</u> and <u>Banner</u> in your <u>Company Profile</u>

## No schools have approved your job yet.

Sit tight! Matches will show up here once schools approve your job See school approval statuses -

WHAT YOU CAN DO

Open this job to more schools

The more schools this job is posted to, the more candidates you'll get your job in front of. Post to more schools  $\rightarrow$ 

## ii Handshake

#### Your job was just approved at Providence College

You can now see candidate matches from this school and invite them to apply to your job via Job Matches.

See matches

For a full list and status of school postings associated with this job, go here.

If you'd no longer like to receive emails like this you can sign in to manage your notification preferences or unsubscribe.

# **h** Handshake

P.O. Box 40770, San Francisco, CA 94140

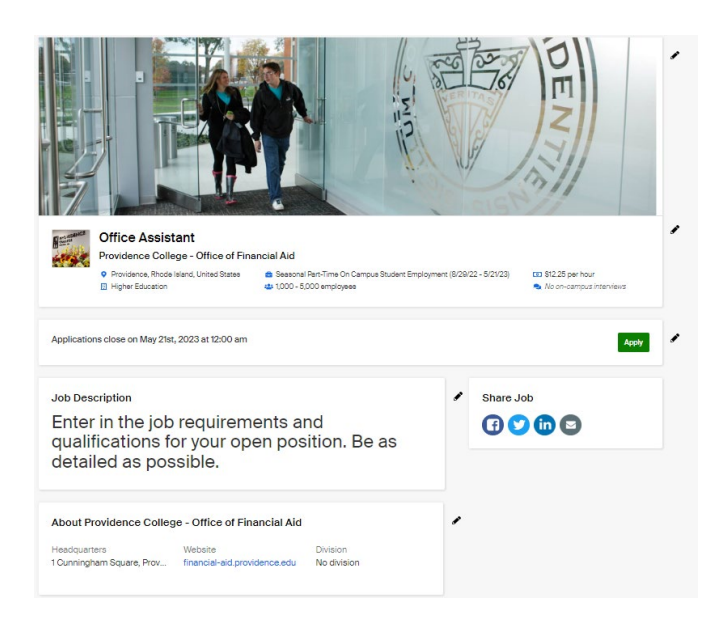

Last updated 8/1/2022